# Principals of Debugging

### PxPlus 2017 (v14) & PxPlus 2018 (v15)

**DireXions 2018** 

© Copyright 2018 - PVX Plus Technologies Ltd.

### Goals for 'Principals of Debugging'

- Adapt debugging procedures to newer environments
  - Application environments are changing
    - More focus of background services
    - More "truly remote" access to application
    - Less dependence on direct application desktop
- Time to change how we debug
  - Adding ESCAPE and stepping less practical
  - Need to debug remotely

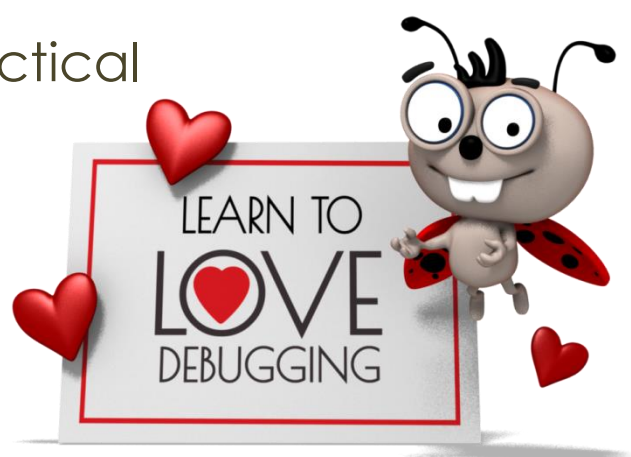

### Agenda

Principals of Debugging

- Old School
  - Escape, Trace, and Breakpoints
- Modern Approaches
  - PxPlus debug windows
    - WindX & remote debugging
  - Tracing IF and Jumps
- Real-time debugging
  - The \*IT, DBG built in debugger
  - Debugging in *i*Nomads
- Post mortem debugging
  - The Jump back-trace
  - Error history
  - Software failures

### Old School Debugging

- Real time interactive debugging
  - Put an ESCAPE in the program
  - Step through the logic
  - Use > to set breakpoints

All of the above required direct workstation/terminal access

- Background task debugging
  - SETTRACE to a file
  - Insert DUMP directives at key points
  - Post Mortem analysis of the problems

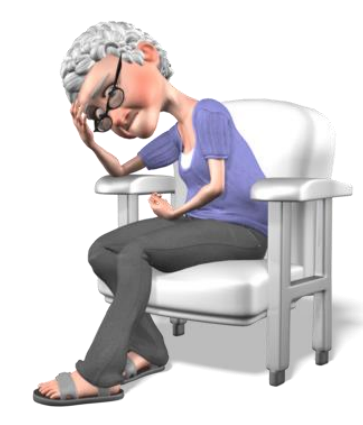

### Enhanced Old School Debugging

- ProvideX/PxPlus introduced debug windows
  - Trace ۲ Shows program execution Move Size Watch Shows values of expressions/variables Breakpoint x Close Dynamically set point to halt execution Command Edit Font Allows entry of commands without harming display

- Disabled by default if lead program
  - Re-enable by adding DEBUG=1 to INI

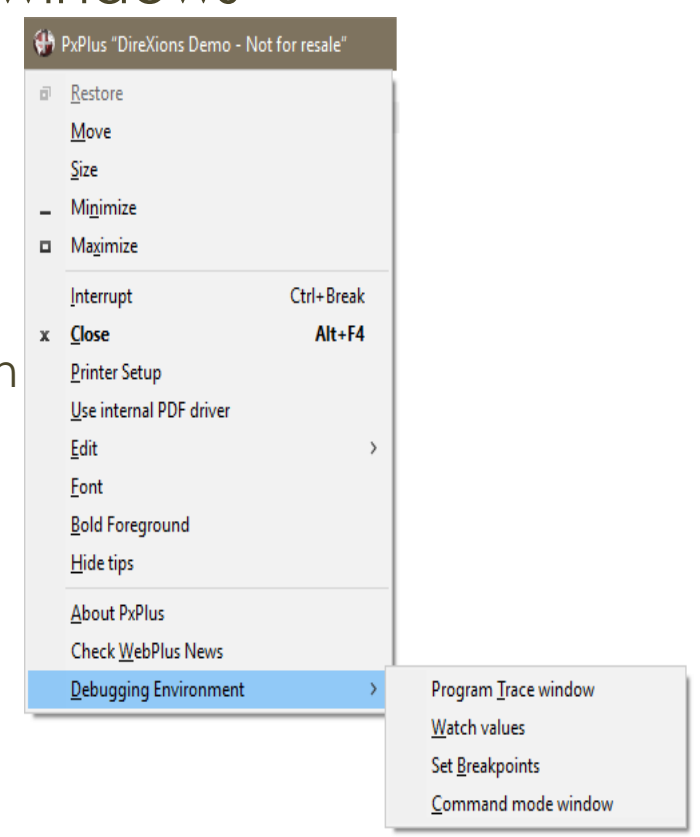

Trace Window

- Provides display of the following
  - Program statements as executed
    - Can be suppressed (also suppress system library)
  - Can output to a file
  - Auto-Start capability
  - Optional
    - Error log
    - If and Jump traces
    - Property Get/Set operations
    - File opens and program loads
    - Failed file access requests
    - Generated SQL commands
    - File IO commands

| Note Window              |                         |  |  |  |  |  |  |
|--------------------------|-------------------------|--|--|--|--|--|--|
| Op                       | tions Edit              |  |  |  |  |  |  |
| Always on Top            |                         |  |  |  |  |  |  |
|                          | Font                    |  |  |  |  |  |  |
|                          | Auto-Start              |  |  |  |  |  |  |
|                          | Log all Errors          |  |  |  |  |  |  |
| $\checkmark$             | Suppress Program trace  |  |  |  |  |  |  |
|                          | Suppress System Library |  |  |  |  |  |  |
|                          | Trace If status         |  |  |  |  |  |  |
| Jump trace               |                         |  |  |  |  |  |  |
| Trace to file            |                         |  |  |  |  |  |  |
| AutoOpen trace file      |                         |  |  |  |  |  |  |
| Suppress Display         |                         |  |  |  |  |  |  |
|                          | Host Trace >            |  |  |  |  |  |  |
|                          | Show Property GET       |  |  |  |  |  |  |
|                          | Show Property SET       |  |  |  |  |  |  |
| Trace file Opens         |                         |  |  |  |  |  |  |
| Trace Program Loads      |                         |  |  |  |  |  |  |
|                          | Trace SQL commands      |  |  |  |  |  |  |
|                          | File open Failures      |  |  |  |  |  |  |
|                          | File IO operation trace |  |  |  |  |  |  |
| DebugPlus with Backtrace |                         |  |  |  |  |  |  |
|                          | Evit                    |  |  |  |  |  |  |

Can include back trace (stack)

Watch Window

- Provides display of the variables and expressions
  - Contents change dynamically
  - To set contents select Window and
    - Press "Insert" key to add to bottom of list
    - Press "Delete" key to delete current selection
  - Ability to save what to watch
  - Optional Auto-start

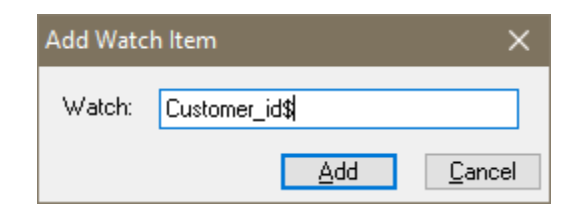

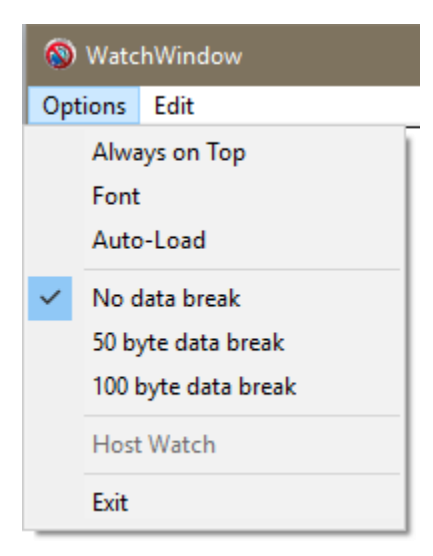

Breakpoint Window

- Allows dynamic execution of ESCAPE
  - Based on expression / program
  - Requires no code changes
  - Breakpoints can be saved and auto-loaded
  - PxPlus allows breakpoint by level / Object
    - Avoids problem with conditional tests based on local variables

| Add breakpoin | ×                                     |
|---------------|---------------------------------------|
| Program:      | Browse                                |
| Statement:    |                                       |
| Break when:   | Changes Limit to current level/object |
|               | <u>A</u> dd <u>C</u> ancel            |

Command Window

- Allows commands to run without impacting windows display
  - Command input/output directed to separate window
  - Accessing controls performs swap behind the scenes
    - Swap back to command window occurs on next input
    - Causes issue with command like

### PRINT ctlNo'Property

- Output occurs on 'Live' window
- Save value to dummy variable then print

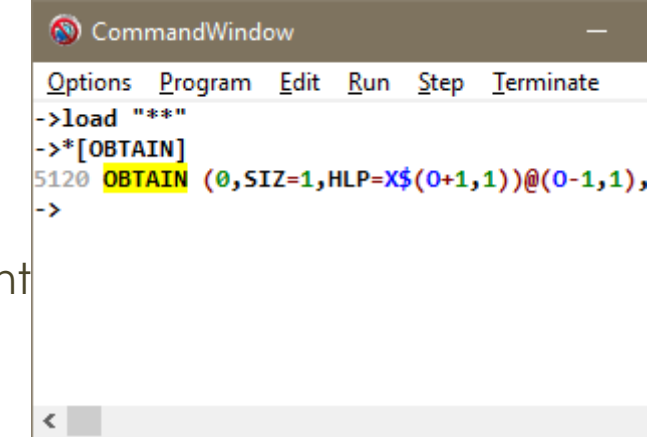

### Limitations of Debug Windows

- Must be Graphical 'Windows' environment
  - No support on Text mode devices
- Still based on connected workstation
  - Windows shown and controlled by the workstation running application

### WindX and Remote Debugging

- Remote access to debug windows
  - Trace Window
    - Can enable host side tracing
    - Trace output will be sent to workstation
      - Host trace prefixed with <h>
    - Will significantly slow process due to transmissions

### Command Window

- Provides access to host command line interface
- Some issues with screen redrawing
  - Vastly improved in PxPlus 2017
  - Primarily with initial cursor position during editing
- Breakpoint and Watch also available

### Tracing IF conditions

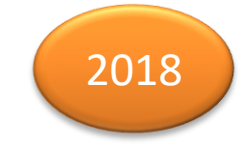

- Outputs True/False state for 'IF' statements
  - Output breaks down each IF encountered
    - Shows True/False for condition
    - Includes colour indication of state in Trace Window
    - Requires Tracing be active to show actual statements
  - Can be enabled by
    - Setting 'IT' (If Trace) system parameter
    - Trace Window option

## Tracing transfer of control

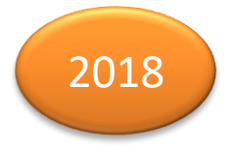

- How can it help debug programs?
  - Shows where program has been
  - Allows developer to follow execution flow
  - Can reduce trace output to only transfers
  - Provides ERR feedback when error transfer taken
    - Answers question: Was function/method called?
  - Enabled through Trace Window option

### Getting Additional Information

• The About PxPlus => Info display

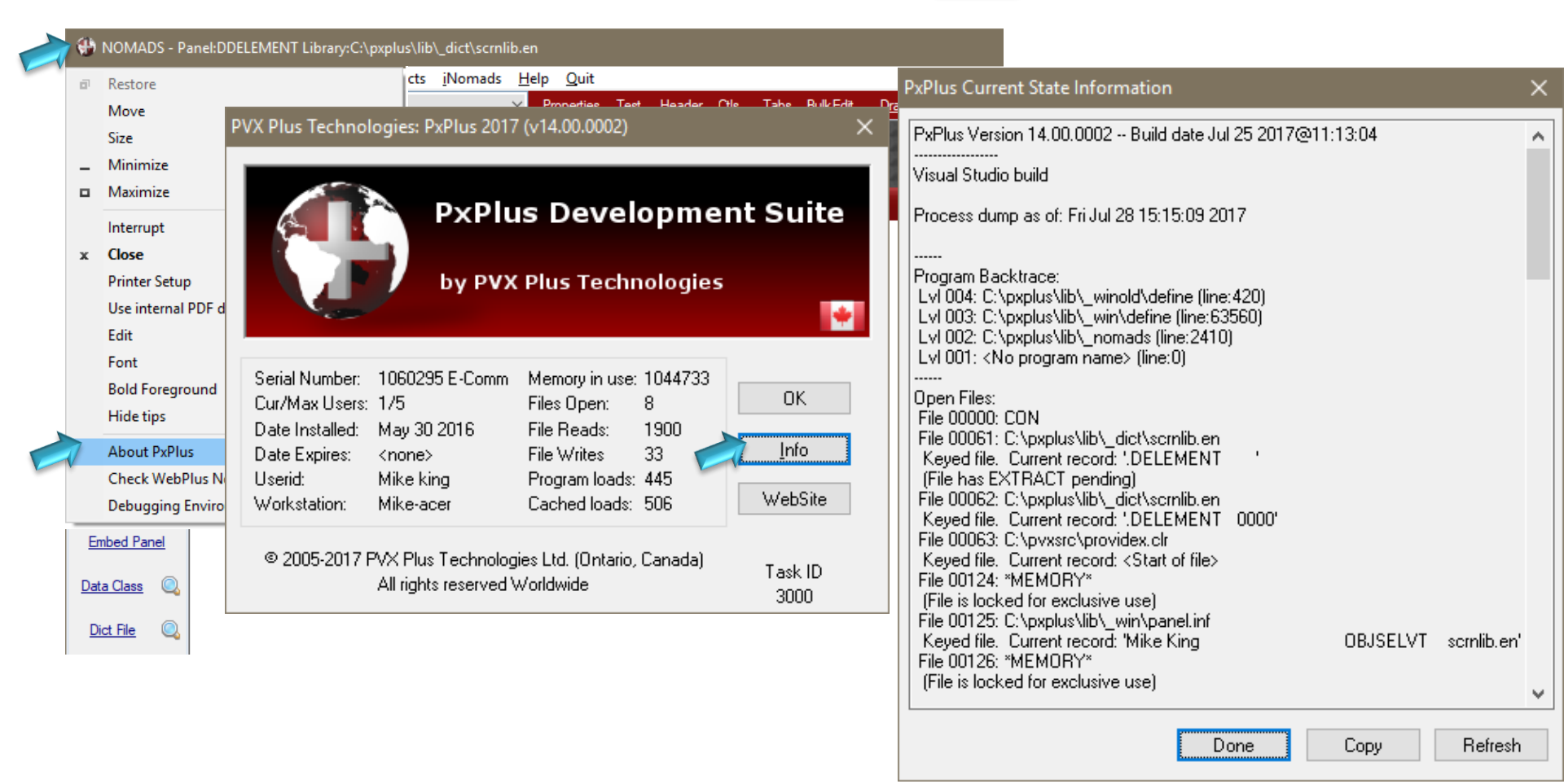

Background processes

### **REAL TIME DEBUGGING**

**DireXions 2018** 

© Copyright 2017 - PVX Plus Technologies Ltd.

### PxPlus Built-in Debugger

- Language extensions build into PxPlus
  - Enhanced TSK(\* xxxx) functions provide
    - List of processes
    - Ability to connect/debug remote process
      - Must be on same server / service
    - Access to variables and program code
    - Can control execution
      - Halt, Run, Step and Terminate functions

Functions are NOT included in standard documentation

Review \*cmd/system/dbg for usage

- Three utilities provide access
  - \*IT graphical utility
  - DBG text mode command
  - *i*Nomads DEBUG transaction

### PxPlus Built-in Debugger - \*IT Graphical Interface

Can connect to RUNNING process

| 💼 Integrated Toolkit™ - C:\pxplus                                                                                                    | :\lib\_winold\define                                                                                                    |                                                                                             | Shows ourrant statement                                                                                                    |
|----------------------------------------------------------------------------------------------------|----------------------------------------------------------------------------------------------------|---------------------------------------------------------------------------------------------|----------------------------------------------------------------------------------------------------|
| File Edit Options Tools View                                                                                                    | w Debug Run Windows Version Control Project Help                                                                                                    | ]                                                                                           | Shows Collent statement                                                                                                    |
| Integrated Toolkit <sup>™</sup> - C:\pxplus   File Edit Options Tools View   Point   Synopsis   Point   Synopsis Synopsis Point Synopsis Point Point | Aliby_winold/define<br>w Debug Run Windows Version Control Project Help<br>Debug Run Windows Version Control Project Help<br>Define<br>00317 if %NOMADS_INSERT_CLASS=0,%NOMADS_INSERT_DICT=0,%NOMADS_CLA<br>SELECT_ALL=0,MOVE_ALL=0,SIZE_ALL=0,MOUSE_ALL=0,ARR<br>00317 if %NOMADS_INSERT_LISTS="'\<br>the menu bar disable "EE" \<br>%OBJ_NAME_LISTS="ALIGN:T"+S01S+"B"+S01S+"C"+S01S+"TL".<br>00400 ! C"+S01S+"TR"+S01S+"ML"+S01S+"B"+S01S+"C"+S01S+"TL".<br>00400 ! C"+S01S+"TR"+S01S+SEP+"BUTTON_2:show(2)"+SEP+"BUTTON_<br>00420 ! C+S01S+"BR"+S01S+SEP+"BUTTON_2:show(2)"+SEP+"BUTTON_<br>00421 ! C+S01S+"BR"+S01S+SEP+"BUTTON_2:show(2)"+SEP+"BUTTON_<br>00422 if ctl=-1013 \<br>then gosub RESIZE_BUTTON_PRESSED;<br>goto 0300<br>00423 if ctl=-1013 \<br>then SV_PNL_OBJ_L;<br>if AL=20V_PNL_OBJ_L+=20;<br>print 'move' (SV_PNL_OBJ_C,SV_PNL_OBJ_L),;<br>goto 0420 ! page up<br>00424 if ctl=-1014 \<br>then SV_PNL_OBJ_L=20;<br>print 'move' (SV_PNL_OBJ_C,SV_PNL_OBJ_L),;<br>if abs(X_L-20)<=NEW_OBJ_H \<br>then SV_PNL_OBJ_L=20;<br>print 'move' (SV_PNL_OBJ_C,SV_PNL_OBJ_L),:<br> | •<br>•<br>•<br>•<br>•<br>•<br>•<br>•<br>•<br>•<br>•<br>•<br>•<br>•<br>•<br>•<br>•<br>•<br>• | <ul> <li>Shows current statement</li> <li>Displays</li> <li>Call Stack</li> <li>Status of open files</li> <li>Provides access to</li> <li>Watch Values</li> <li>Breakpoints</li> <li>Trace</li> <li>Debug window can be docked or free standing</li> <li>Hover over any variable to see data</li> </ul> |
| *winol       Call Stack         *winol       Watch values         *win/c       Breakpoints         *win/c       Breakpoints         Trace       Trace         *nomads to: 'pxplus \lib'_no         Go Sub @ 01180         (unsaved) @ 00000                                                                                                    | win\define) @ 00420<br>win\define) @ 63560<br>mads) @ 02410                                                                                                    |                                                                                             | see data                                                                                                    |

### PxPlus Built-in Debugger - \*IT

Graphical Interface

• Control bar options:

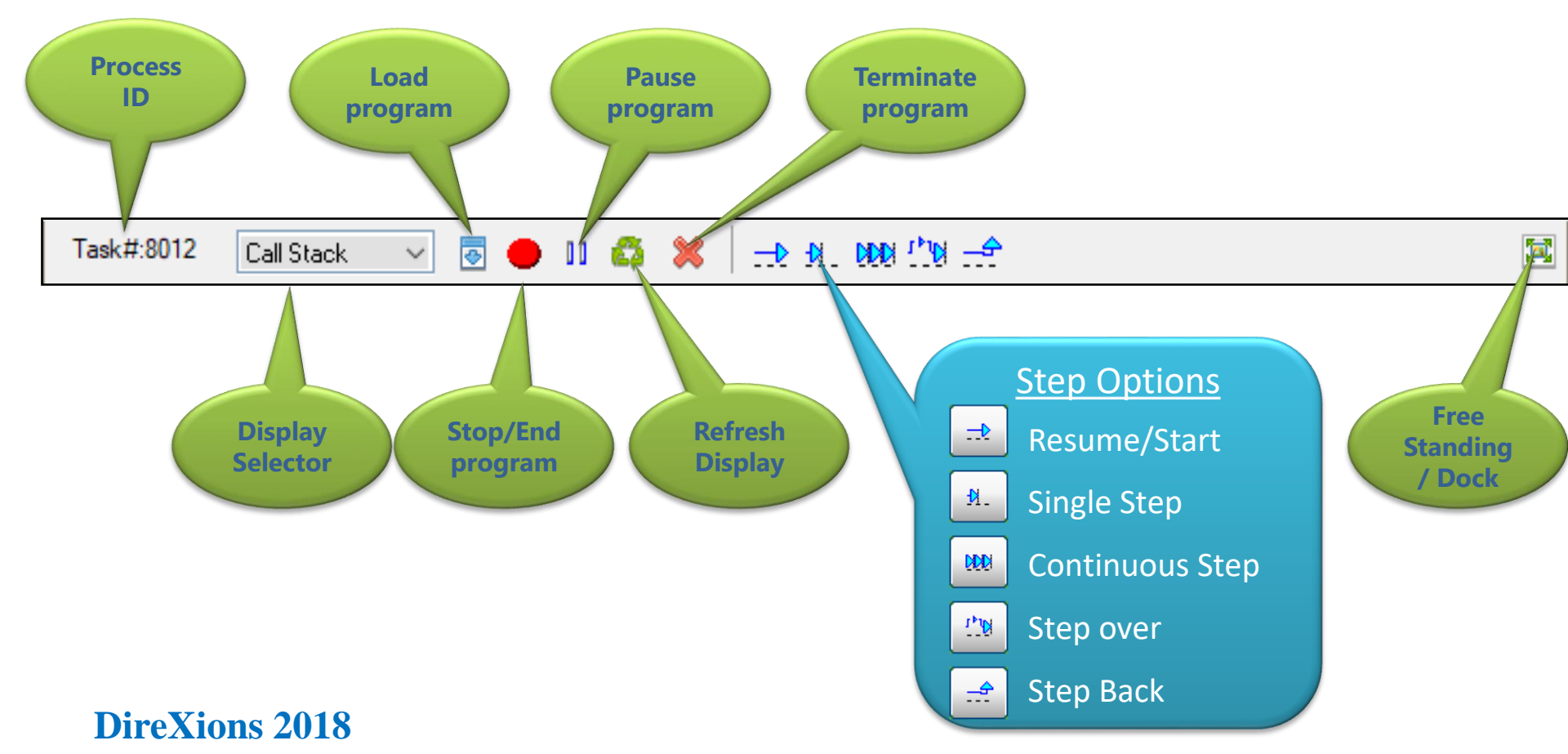

### PxPlus Built-in Debugger - DBG

Text Mode Interface

- Invoked by DBG command
  - Commands:

| Connect procid     | : | Connect to process                              |
|--------------------|---|-------------------------------------------------|
| Disconnect         | • | Disconnect from process                         |
| Tasks              | : | List known processes (Tasks * includes program) |
| Halt               | : | Halt/Suspend the process                        |
| 60                 | : | Resume the process                              |
| Execute xxxx       | : | Execute command within process                  |
| List [from [to]]   | : | List statement (option from/to)                 |
| Kill               | : | Terminate/kill the process                      |
| Print xxx          | : | Evaluate and show xxxx from process             |
| <b>F</b> iles      | : | Show files                                      |
| Stack              | : | Show Call Stack                                 |
| Where All commands | : | Where is the process                            |
| , XXA accept first | : | Step through program where xxx is:              |
| character only     | : | Program - Till program change                   |
| as in PX\$ to      | : | Around - Around next gosub/call/etc             |
| printext           | : | Out - Out of current program level              |
|                    | • | nnn - 'nnn' Instructions                        |
|                    | : | (if xxx omitted single step)                    |
| Quit               | : | Exits the debugger                              |
|                    |   |                                                 |

# PxPlus Built-in Debugger - *i*Nomads Web Interface

• *i*Nomads includes a debug transaction

http://server/inomads?txid=debug

- Provides debug functionality in a web page
  - Contains various tabs for each option
    - **Process** Selection
    - Program stack contents
    - List of open **files** and status
    - Option to enable **trace** of logic
    - Text mode display of **console** output
  - *i*Nomads debug works with normal processes
    - Access not restricted to *i*Nomads tasks

### Debugging iNomads Applications

- Suggestions to make *i*Nomads debugging easier
  - Run *i*Nomads on local Windows desktop
    - Don't run as a service but as desktop application
  - Enabling Debugging in Admin configuration setup allows you to
    - Use Windows debug windows
      - Provides Tracing and Breakpoint capabilities
    - Add ESCAPE statements and step through code

#### NOTES:

Browser will complain about being Non-Responsive If using EZWEB change 'timeout' value in ARG list

# POST MORTEM DEBUGGING

**DireXions 2018** 

© Copyright 2017 - PVX Plus Technologies Ltd.

### Nomads Dump panel

- New Nomads/iNomads dump for PxPlus 2017
  - Custom HTML output provides
    - Error status
    - Program stack
    - Directory information
    - Nomads control information
    - All variables for all stack levels
      - **PERFORM**ed levels shown once
    - Global variable
    - File stats

### Jump back-trace

- Records all transfers of control
  - Same as Live jump trace in PxPlus 2018
    - Been around since version 10.10
  - Enabled be setting the 'TJ' system parameter
  - Value determines the number of transfers saved
  - The default value is 0 (no history)
  - Maximum is 10000 entries
  - Minimally invasive low overhead

### Jump back-trace

• Special directive to view the jump history:

### **DUMP GOTO**

- Output of DUMP GOTO directive
  - From/To line number
  - From/To program
  - Reason for transfer (i.e. directive that caused transfer)
  - Loop count for repeated transfers
  - ERR value if transfer caused by error branch

| ->DUMF<br>From | 9 GOTO<br>Dir | )<br>To        | Loops | Err | From                               | То |
|----------------|---------------|----------------|-------|-----|------------------------------------|----|
| 00100<br>00200 | бото<br>бото  | 00200<br>00300 |       |     | C:\PVX\GotoTest<br>C:\PVX\GotoTest |    |

### Jump back-trace

- How can it help debug programs?
  - Shows where program has been
  - Allows developer to see what execution flow
  - Reduces trace output to only transfers
  - Avoids pouring over repetitive lines of code
  - Provides ERR feedback when error transfer taken
    - Answers question: Was function/method called?

### Error History

• A solution to another eternal question:

"Am I looking at the right error?"

- Errors often get cascaded back
- Actual error can occur at a lower level
- Error information can be 'tainted' by error handling
  - An error in the Error Handler will overwrite ERR information

### Error History

- How to enable the Error History
  - Enabled be setting the 'EH' system parameter
    - Parameter value defines number of history entries saved
      - Default value is 0 (no history maintained)
      - Maximum is 100
      - History wraps around once limit is reached
- How to display the Error History
  - Accessed using the ERR function
  - Optional second parameter contains entry number
    - ERR(keyword, 1) returns most recent error
    - ERR(keyword, 2) returns prior error
    - ERR(keyword, 3) returns error before that, etc..
  - Standard ERR(keyword) information is maintained for each entry

### Software Failure (GPF etc.)

- Most Errors are trapped internally BUT..
  - Both Windows and Linux have fatal error traps
  - If LOGFILE is present they output:
    - Date and time of failure
    - Current program and statement
    - ERR, CTL, RET, LFA, and LFO values
    - Last accessed file pathname
    - Program Stack
    - Open files and state
    - ERR() information
      - Includes ERROR HISTORY if enabled
    - Jump History if enabled

Set LOGFILE in PxPlus INI file or use Setdev (0) set "logfile" to ... directive

### Software Failure

• Typical output

### Software Failure Output

| Apr | 19 | 15:30:40 | [ <crash>:10420]</crash> | Fatal exception error code c0000005 occured (PID:5900)    |
|-----|----|----------|--------------------------|-----------------------------------------------------------|
| Apr | 19 | 15:30:40 | [ <crash>:10420]</crash> | - ERR=0 CTL=0 RET=258 LFA=0 LFO=63 (PID:5900)             |
| Apr | 19 | 15:30:40 | [ <crash>:10420]</crash> | - Last path used: C:\pxplus\lib\_windx.utl (PID:5900)     |
| Apr | 19 | 15:30:40 | [ <crash>:10420]</crash> | Program stack (PID:5900)                                  |
| Apr | 19 | 15:30:40 | [ <crash>:10420]</crash> | - STK(0) = line 10420 in C:\pxplus\windx\windx (PID:5900) |
| Apr | 19 | 15:30:40 | [ <crash>:10420]</crash> | - GO SUB 01150 (PID:5900)                                 |
| Apr | 19 | 15:30:40 | [ <crash>:10420]</crash> | Files (PID:5900)                                          |
| Apr | 19 | 15:30:40 | [ <crash>:10420]</crash> | - PTH(0) = CON (PID:5900)                                 |
| Apr | 19 | 15:30:40 | [ <crash>:10420]</crash> | - PTH(2) = CON (PID:5900)                                 |
| Apr | 19 | 15:30:40 | [ <crash>:10420]</crash> | - $PTH(127) = [tcp]sue;4093;STREAM;NODELAY; (PID:5900)$   |
| Apr | 19 | 15:30:40 | [ <crash>:10420]</crash> | Err() Info (PID:5900)                                     |
| Apr | 19 | 15:30:40 | [ <crash>:10420]</crash> | Current Err:12 Prog: Stno: 64999 LFA: 0                   |

### Software Failure & Windows

- Final Word of note
  - Just because Windows says failure occurred running PxPlus doesn't mean PxPlus caused it
    - Windows reports the main EXE for the process
    - We call external modules to execute many functions if they fail/crash it gets reported as PxPlus
    - When debugging system failures we ask you to:
      - Try disabling Anti-virus if present
      - Try on a different machine (where possible)
      - Try as a desktop application if running as service

### Review

- You can debug background tasks
  - \*IT, DBG and even *i*Nomads can be used
- Run *i*Nomads on Windows to debug
- Jump trace shows how you got here
- Error history helps you find TRUE error
- System log helps on Software failures

Old School still works ...

But you can always learn a few new tricks

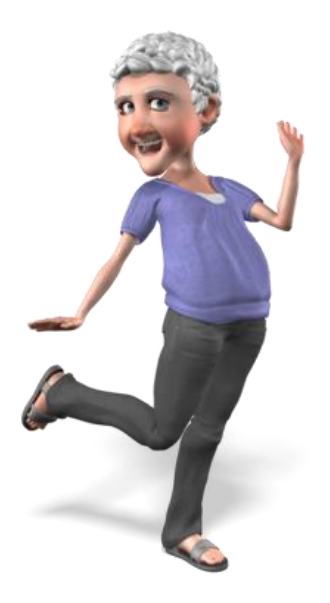

### Additional Resources

The help link(s) below refer to the current on-line help pages. The functionality may have been further updated since the PxPlus 2018 (version 15) release.

- <u>Windows Debugging Environment</u>
- Trace IF Status, 'IT' Parameter
- IT Debug Facility
- DBG Console Command
- <u>iNomads DEBUG Transaction</u>
- Debug Panel
- Jump Trace, <u>'TJ'Parameter</u>
- Logfile
- ESCAPE, SETTRACE, DUMP
- <u>ERR()</u>, <u>'EH' Parameter</u>